Servidores Web – Apache

#### Aplicaciones Web/Sistemas Web

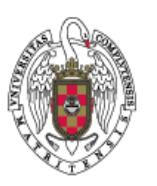

Juan Pavón Mestras Dep. Ingeniería del Software e Inteligencia Artificial Facultad de Informática Universidad Complutense Madrid

Material bajo licencia Creative Commons

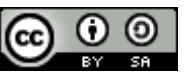

# Esquema de funcionamiento de un servidor Web

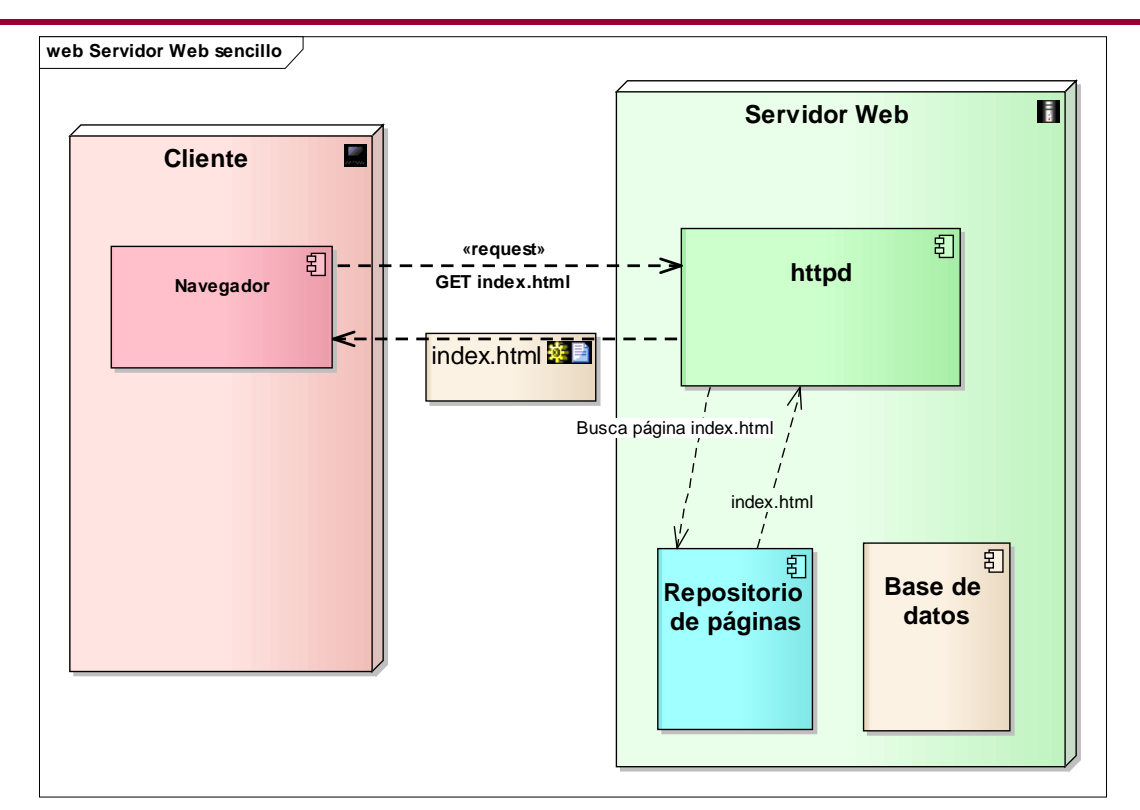

## Esquema de funcionamiento de un servidor Web

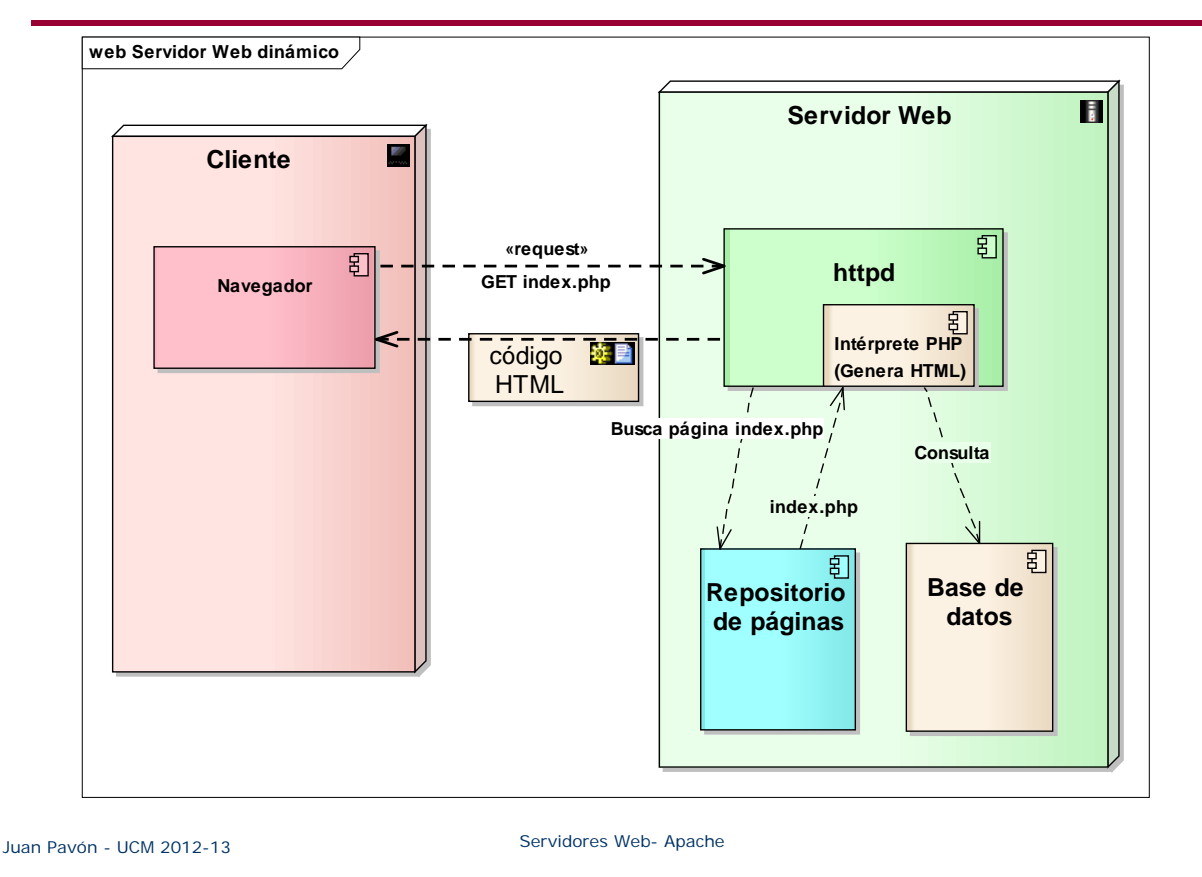

## Servidores Web

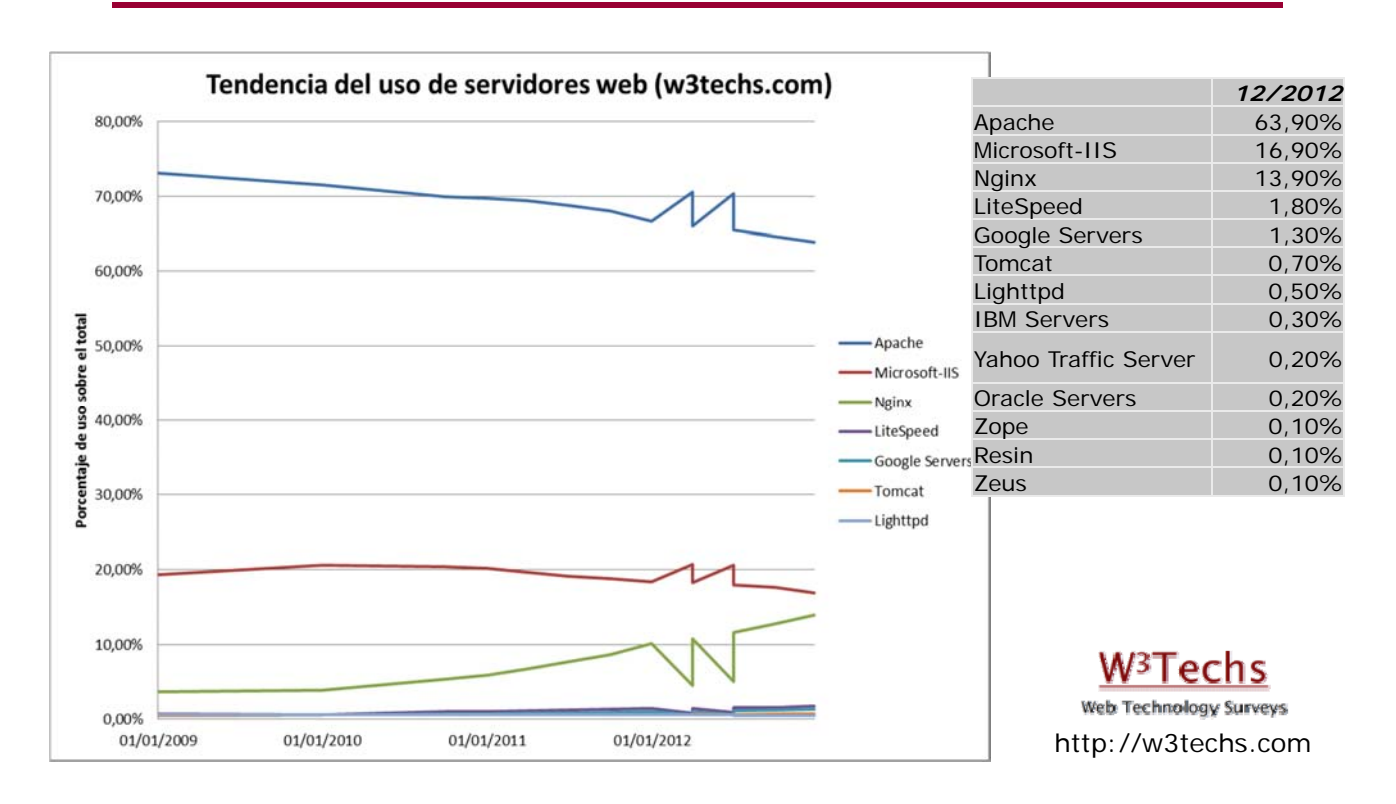

## Servidor HTTP Apache

- Servidor HTTP libre, open source
  - http://www.apache.org/
  - Primera versión en 1995 (como sustituto del httpd de NCSA)
  - Apache Software Foundation (1999)
- Ejecutable en varios sistemas operativos
  - Unix, FreeBSD, Linux, Solaris, Novell NetWare, OS X, Microsoft Windows
- Permite múltiples lenguajes de script
  - PHP, Perl, Tcl, Python
- Soporte J2EE
  - Con Tomcat (http://tomcat.apache.org/)
- Virtual hosts
  - Un mismo servidor físico para varias IPs y nombres de dominio
- Diseño modular
  - Se pueden crear nuevos módulos con el API de módulos de Apache
- Configuración sencilla
  - Basada en directivas que se editan en ficheros: httpd.conf, access.conf (en Unix), .htaccess, .htpasswd

Juan Pavón - UCM 2012-13

Servidores Web- Apache

5

### Instalación de Apache - XAMPP

#### Instalación con XAMPP

http://www.apachefriends.org/es/xampp.html

- Apache con mySQL, PHP y Perl
- Para Linux, Windows y Mac
  - En Ubuntu: http://www.ubuntu-guia.com/2011/07/instalar-xampp-en-ubuntu.html
  - En Windows: hay un autoinstalable

#### Arranque:

- En Windows utilizando el panel de control que hay para gestionar los distintos servicios: Inicio->Programas->XAMPP
- En Linux: Ejecutando /opt/lampp/lampp start
- Prueba: accediendo en el navegador a http://localhost (o lo que es lo mismo http://127.0.0.1)
  - Hay varios ejemplos y herramientas accesibles

## Advertencia de Seguridad sobre XAMPP

- XAMPP está orientado a desarrollo y no tanto a producción
- Riesgos de seguridad con XAMPP
  - El administrador de MySQL no tiene password
  - El demonio de MySQL es accesible desde internet
  - Los usuarios de Mercury y FileZilla (Windows) y ProFTPD (Linux) usan passwords por defecto que son conocidos
    - Por ejemplo en ProFTPD el password "lampp" para el usuario nobody
  - PhpMyAdmin es accesible desde internet
  - Los ejemplos se pueden acceder desde la red
  - MySQL y Apache en Linux se ejecutan bajo el mismo usuario (nobody)
- Por ello, para producción es mejor instalar Apache y MySQL en un servidor apropiado con una buena configuración de seguridad
  - Ver apéndice sobre configuración de apache2
- Y lo primero es revisar la configuración de seguridad básica
  - Hay ayudas para Linux y Windows (ver la documentación)

Juan Pavón - UCM 2012-13

Servidores Web- Apache

## Ejercicio: instalación y configuración de XAMPP

- Instala XAMPP en tu computadora
- Arranca los servidores Apache y MySQL
- Prueba a acceder a la página principal (*http://localhost*)
- Aplica las recomendaciones de seguridad que se explican en: http://robsnotebook.com/xampp-security-hardening

## Directorios y ficheros de trabajo con XAMPP

- En Linux
  - /opt/lampp/htdocs/
  - /opt/lampp/bin/
  - /opt/lampp/bin/mysql
  - /opt/lampp/etc/httpd.conf
  - /opt/lampp/etc/my.cnf
  - /opt/lampp/etc/php.ini

Directorio raíz de documentos XAMPP commands home MySQL monitor

Apache configuration file

- MySQL configuration file
- PHP configuration file
- /opt/lampp/phpmyadmin/config.inc.php
   phpMyAdmin configuration
- En Windows se pueden encontrar los ficheros en el directorio que se accede con: Inicio->Apache Friends->XAMPP->XAMPP htdocs folder

Juan Pavón - UCM 2012-13

Servidores Web- Apache

## **Ejercicios**

- Localiza cual es el principal directorio para los contenidos web (en principio, por defecto se llama htdocs)
- Crea un fichero "prueba.html" en ese directorio y comprueba que se accede correctamente con el URI "http://localhost/prueba.html"
- Crea otro fichero "prueba.php" en ese directorio y prueba que se ejecuta correctamente invocando el URI "http://localhost/prueba.php"
  - Puedes usar un script sencillo como el siguiente:

<?php

echo 'Hola mundo';

?>

- Se pueden crear nuevos subdirectorios
  - Coloca el fichero "prueba.html" en un subdirectorio "pruebas" en htdocs y accede con el URI: "http://localhost/pruebas/prueba.html"

## Directorios y ficheros de trabajo con XAMPP

- Directorios para contenidos específicos
  - HTML (.html .htm): \xampp\htdocs
  - **SSI** (.shtml), **Apache::ASP PerI** (.asp): \xampp\htdocs
  - CGI (.cgi), PHP (.php), PerI (.pl): \xampp\htdocs y \xampp\cgi-bin
  - JSP (.jsp) y Servlets Java (.html): \xampp\tomcat\webapps\java (requiere Tomcat)

Juan Pavón - UCM 2012-13

Servidores Web- Apache

## Configuración del servidor Apache

- El fichero de configuración de Apache es el httpd.conf
  - En el subdirectorio "conf" del directorio de instalación
  - httpd.conf es un fichero ASCII con las directivas de configuración
- Tres bloques de directivas (pueden aparecer mezcladas)
  - Parámetros globales
  - Directivas de funcionamiento
  - Hosts virtuales
- El ámbito de las directivas puede ser:
  - Global: el conjunto del servidor web
  - Sección:
    - Un conjuntos de directorios o ficheros
    - Un servidor virtual

## Configuración del servidor Apache

- Especificación de secciones:
  - <Directory>: un directorio y sus subdirectorios
  - <DirectoryMatch>: Un conjunto de directorios según una expresión regular
  - Files>: Un conjunto de ficheros especificados mediante su nombre
  - FilesMatch>: Un conjunto de ficheros según una expresión regular
  - <Location>: Ficheros determinados mediante la URL
  - LocationMatch>: como Location, pero acepta en el nombre expresiones regulares
  - VirtualHost>: Un host virtual
  - <IfDefine>: sólo se aplica si al arrancar el servidor existe un parámetro concreto definido en la línea de comandos con la opción -D
  - <IfModule>: sólo se aplica si el módulo especificado se encuentra cargado (mediante LoadModule) en el momento de arrancar el servidor
- En caso de conflicto, el orden de precedencia es:
  - 1. <Directory> y .htaccess
  - 2. <DirectoryMatch> y <Directory>
  - 3. <Files> y <FilesMatch>
  - 4. <Location> y <LocationMatch>
  - <VirtualHost> se aplica siempre después de las directivas generales, por tanto un VirtualHost puede modificar la configuración por defecto

```
Juan Pavón - UCM 2012-13
```

Servidores Web- Apache

13

### Directivas de configuración básicas (httpd.conf)

- Directivas globales
  - Dirección de instalación del servidor
    - ServerRoot "/opt/lampp/apache"
  - Puertos y direcciones IP donde escuchará el servidor
    - Listen 80
    - Listen 192.168.1.44:8080
  - Carga de módulos
    - LoadModule <módulo> <fichero\_módulo>
- Directivas principales (a nivel global o de sección)
  - Nombre y puerto del servidor
    - ServerName localhost: 80
  - Documento raíz
    - DocumentRoot "/opt/lampp/htdocs"
  - Email del administrador (aparece con los mensajes de error)
    - ServerAdmin postmaster@localhost
- Incluir otros ficheros de configuración
  - Include "conf/extra/httpd-xampp.conf"

## Arquitectura del servidor Apache

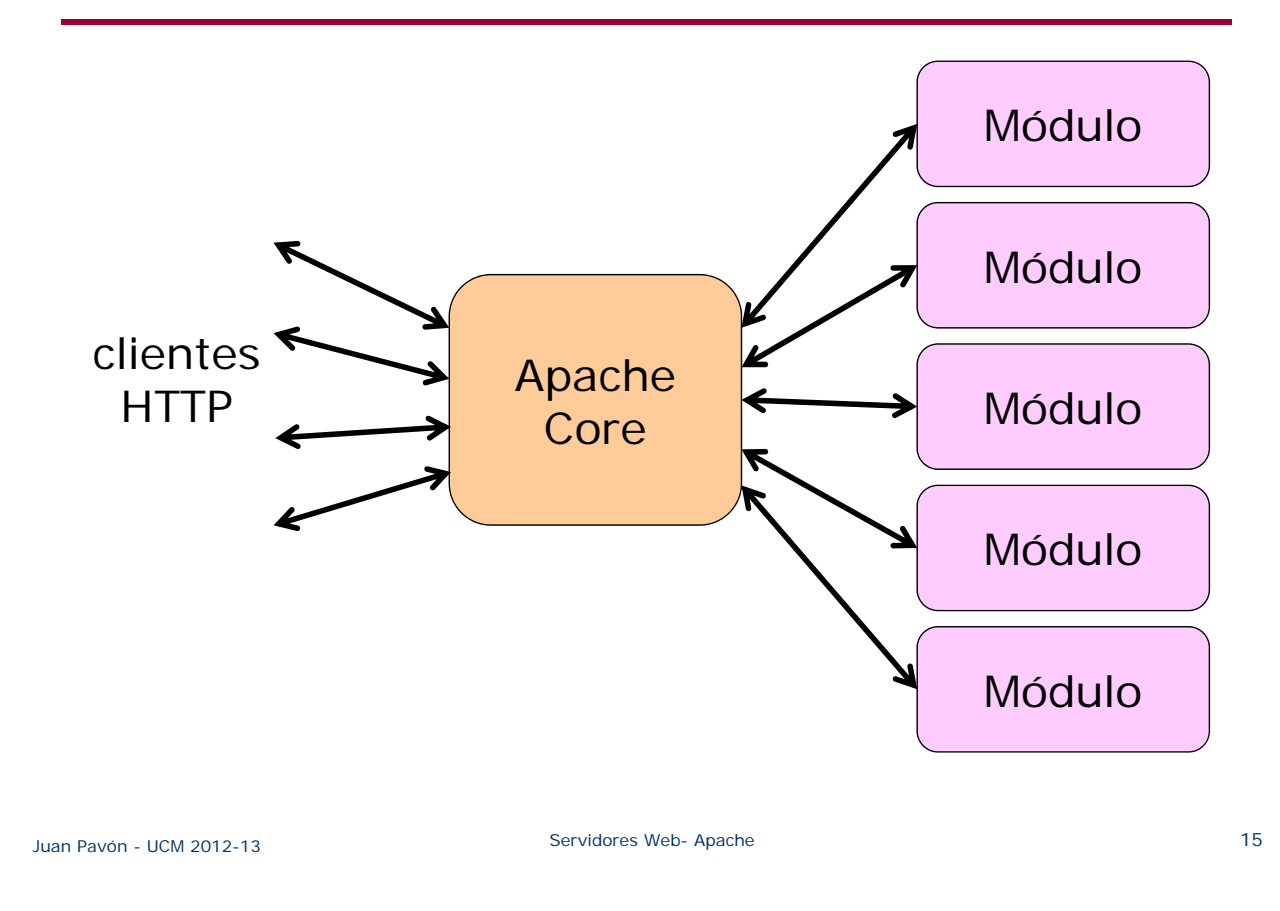

## Módulos Apache

- Módulo base
  - Core: Funcionalidad básica (asignación de peticiones, gestión de conexiones)
- Módulos multi-proceso
  - mpm\_common, perchild, prefork, worker: Acepta peticiones por los puertos y las dirige a los hijos responsables
- Módulos adicionales
  - mod\_access: control de acceso
  - mod\_alias: redirección de URLs
  - mod\_rewrite reescritura de direcciones (transforma páginas dinámicas como php en páginas estáticas html)
  - mod\_auth\_Idap Autenticación de usuarios con servidor LDAP
  - mod\_perl Páginas dinámicas en Perl
  - mod\_php Páginas dinámicas en PHP
  - mod\_python Páginas dinámicas en Python
  - mod\_ruby Páginas dinámicas en Ruby
  - mod\_ssl Comunicaciones Seguras vía TLS
  - mod\_security Filtrado a nivel de aplicación, para seguridad

## Directivas de configuración de módulos (httpd.conf)

 Los módulos específicos que se van a incluir se definen en la configuración del servidor (httpd.conf) con la directiva LoadModule

| <ul> <li>Se pueden definir configuraciones en función de los módulos<br/>cargados al arrancar el servidor:</li> </ul> |  |
|----------------------------------------------------------------------------------------------------|--|
| <ifmodule modulo=""></ifmodule>                                                                                       |  |
| Configuraciones específicas si está el módulo                                                                         |  |
|                                                                                                    |  |
| <ifmodule !modulo=""></ifmodule>                                                                                      |  |
| Configuraciones específicas si no está el módulo                                                                      |  |
|                                                                                                    |  |
| # DirectoryIndex: indica el fichero que servirá Apache si no se                                                       |  |
| <pre># especifica uno concreto (el orden determina la prioridad)</pre>                                                |  |
| <ifmodule !autoindex_module=""></ifmodule>                                                                            |  |
| <ifmodule dir_module=""></ifmodule>                                                                                   |  |
| DirectoryIndex index.php index.html index.htm                                                                         |  |
|                                                                                                    |  |
|                                                                                                    |  |
| Jan Pavón - UCM 2012-13 Servidores Web- Apache                                                                        |  |

#### Directivas de control de acceso

- Se pueden definir dentro de un fichero de configuración o de un fichero de control de acceso en un directorio (.*htaccess*)
  - .htaccess se recomienda solo cuando no se tiene acceso al fichero de configuración del servidor
- Determinan quién tiene derecho a acceder al sitio o a una sección del sitio, y quién no
  - Generalmente se especifican direcciones IP o nombres de dominio
    - También se puede especificar fecha y hora
    - *all*: todos los clientes
  - Allow: especifica quién tiene acceso a la sección del servidor
    - Allow From all
    - Allow From 192.168 todos los hosts en 192.168.x.x tienen acceso
  - Deny: quién no tiene acceso
    - **Deny From** piratas.com
- Para afinar el funcionamiento de estas directivas, se puede especificar en qué orden se ejecutan:
  - Order Allow, Deny
  - Order Deny, Allow

### Directivas de control de acceso

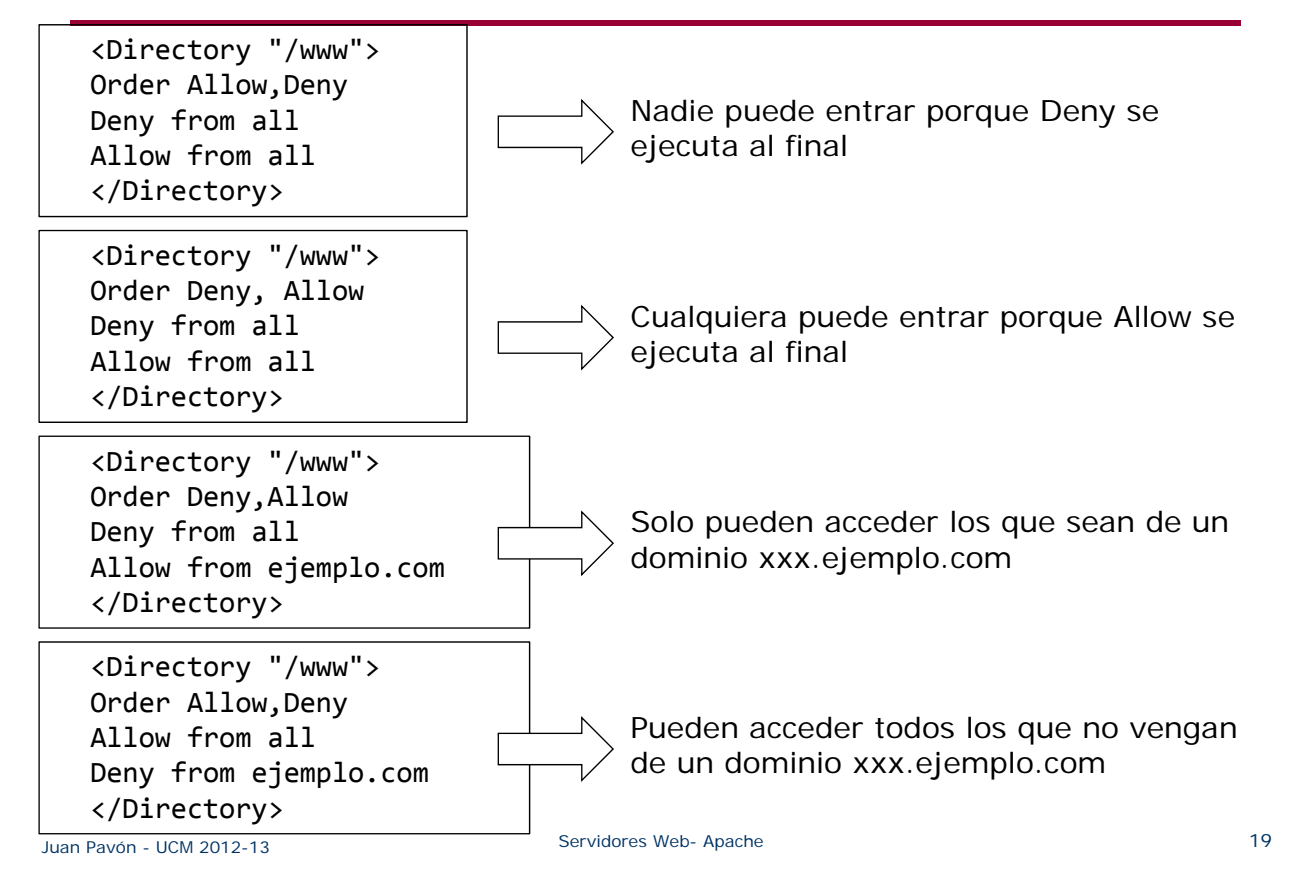

### Ejercicio de directivas de control de acceso

¿Cuál será el comportamiento en estos casos?

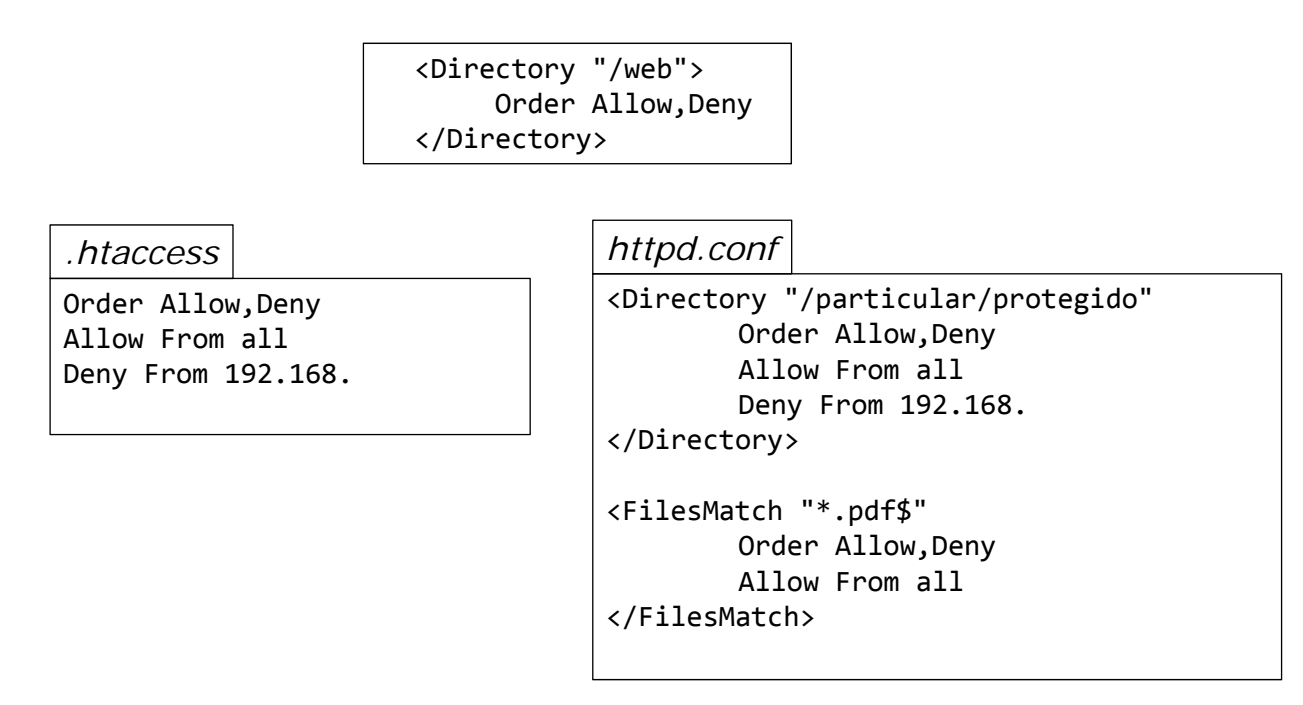

# Apache: Virtual hosts

- Es posible alojar varios sitios Web (múltiples nombres de dominio y direcciones IP) en un solo servidor Apache
  - http://www.miweb.com
  - http://miblog.miweb.com
  - http://www.otraweb.com
- Pasos para crear hosts virtuales:

1. Definir los virtual hosts en el fichero **host** (en producción habrá que contratar un dominio y publicarlo en DNS)

En el directorio /etc o en c: / Windows/System32/Drivers/etc/

#localhost
127.0.0.1 localhost
#Miweb
127.0.0.1 www.miweb.com
#Mi blog
127.0.01 miblog.miweb.com
#Otraweb
127.0.0.1 www.otraweb.com

Juan Pavón - UCM 2012-13

#### Servidores Web- Apache

21

# Apache: Virtual hosts

- 2. Configurar los hosts virtuales en el fichero httpd.conf de Apache
  - Normalmente la información de los virtual hosts se pone en un fichero aparte que se indica en el httpd.conf con la directiva: Include "conf/extra/httpd-vhosts.conf"
- 3. Editar el fichero de configuración de hosts virtuales:
  - Permitir que se usen nombres para virtual hosts
    - NameVirtualHost \*:80
  - Definir cada uno de los virtual hosts:

<VirtualHost [direcciónIP:Puerto]>

ServerAdmin DocumentRoot – dónde se aloja la página web ServerName – el nombre del host virtual ServerAlias ErrorLog CustomLog </VirtualHost>

4. Parar y arrancar de nuevo el servidor Apache para que la nueva configuración tenga efecto

#### Apache: Virtual hosts

```
#localhost
<VirtualHost *:80>
      DocumentRoot "C:/www"
      ServerName localhost:80
</VirtualHost>
#Miweh
<VirtualHost *:80>
      DocumentRoot "C:/wwww/miweb"
      ServerName www.miweb.com
      ServerAlias miweb.com
</VirtualHost>
#Mi blog
<VirtualHost *:80>
      ServerAdmin miemail@miweb.com
      DocumentRoot "C:/wwww/miblog"
      ServerName miblog.miweb.com
</VirtualHost>
#Otra web
<VirtualHost *:80>
      ServerAdmin webmaster@otraweb.com
      DocumentRoot "C:/wwww/otraweb"
      ServerName www.otraweb.com
</VirtualHost>
```

Juan Pavón - UCM 2012-13

## Ejercicios: hosts virtuales

- Configura dos host virtuales basados en nombre: www.prueba.com y www2.prueba.com
  - Configura los host virtuales con distintos *DocumentRoot* de manera que puedas verificar que se han configurado de manera adecuada
  - Para poder realizar las pruebas, ya que los host virtuales requieren la resolución de un nombre a una IP, haría falta el acceso a un servidor DNS. Sin embargo, para las pruebas puedes hacer uso del archivo host que es controlado por el sistema operativo y que permite asignar IP a un nombre de dominio, de manera que se realiza una resolución de nombre local
    - NOTA: No olvides eliminar las entradas una vez concluido el ejercicio
- Ayudas:
  - http://httpd.apache.org/docs/2.4/vhosts/
  - http://httpd.apache.org/docs/2.4/vhosts/name-based.html

## Logs (httpd.conf)

- Fichero de registro de errores
  - ErrorLog "logs/error.log"
- Fichero de registro de accesos
  - TransferLog "logs/transfer.log"
- Fichero de registro particularizado
  - CustomLog "logs/access.log" nombre\_formato
  - Formato del log:
    - LogFormat "%h %l %u %t \"%r\" %>s %b" nombre\_formato

Juan Pavón - UCM 2012-13

Servidores Web- Apache

#### Gestión de errores

- Apache genera los errores estándar de HTTP
  - 301 Moved Permanently
  - 401 Unauthorized
  - 403 Forbidden
  - 404 Not found
  - 500 Internal Server Error
- Se pueden particularizar declarando el fichero correspondiente
  - ErrorDocument < código de error > < fichero con página de error >

ErrorDocument 401 /error401.html

ErrorDocument 500 /error500.html

## Bibliografía

- Apache ofrece la distribución oficial del servidor web Apache, su código fuente y toda la documentación correspondiente
  - http://httpd.apache.org/
  - http://httpd.apache.org/docs/2.2/
- XAMPP
  - http://www.apachefriends.org/
- Ubuntu (oficial)
  - https://help.ubuntu.com/12.10/serverguide/httpd.html
- Inteco CERT (2012). Guía básica para la securización del servidor web Apache
  - http://cert.inteco.es/extfrontinteco/img/File/intecocert/EstudiosInform es/inteco\_cert\_guia\_seguridad\_apache.pdf
- Pedro Pablo Fábrega Martínez. Configuración y administración de Apache. Una guía básica
  - http://dns.bdat.net/documentos/apache/book1.html
- Rich Bowen, Ken Coar (2007). Apache Cookbook, 2nd Edition. Solutions and Examples for Apache Administration. O'Reilly Media

```
Juan Pavón - UCM 2012-13
```

Servidores Web- Apache

27

## Apéndice: Configuración de Apache2 en Ubuntu

- Instalación de lamp
  - Para Ubuntu 12.10: https://help.ubuntu.com/12.10/serverguide/web-servers.html
- Ubuntu server
  - Sobre Ubuntu desktop se pueden instalar los paquetes correspondientes para dar funcionalidad de servidor
  - Instalación de la tarea lamp-server
    - Directamente
      - \$ sudo apt-get install lamp-server^
    - Con tasksel, una utilidad para instalar tareas del Ubuntu server https://help.ubuntu.com/community/Tasksel
      - \$ sudo apt-get install tasksel
      - \$ sudo tasksel install lamp-server
      - Se puede hacer invocando solo *tasksel* que muestra un menú con las tareas disponibles
      - \$ tasksel --list-tasks
      - muestra los paquetes instalados

### Arranque y parada del servidor

- Arranque \$ sudo /etc/init.d/apache2 start
- Rearranque
  - \$ sudo /etc/init.d/apache2 restart
- Parada
   \$ sudo /etc/init.d/apache2 stop
- Una vez instalado, si se prueba la página http://localhost aparecerá una página con el mensaje: It works!

#### También se puede arrancar con la utilidad apache2ctl

- También ofrece información sobre la configuración del servidor:
  - apache2ctl -t : Comprueba la sintaxis del fichero de configuración
  - apache2ctl -M : Lista los módulos cargados
  - apache2ctl -S : Lista los sitios virtuales
  - apache2ctl -V : Lista las opciones de compilación

Juan Pavón - UCM 2012-13

Servidores Web- Apache

| <pre>\$ sudo apache2c</pre>    | tl -V                                |
|--------------------------------|--------------------------------------|
| Server version:                | Apache/2.2.22 (Ubuntu)               |
| Server built:                  | Mar 8 2013 15:53:14                  |
| Server's Module                | Magic Number: 20051115:30            |
| Server loaded:                 | APR 1.4.6, APR-Util 1.4.1            |
| Compiled using:                | APR 1.4.6, APR-Util 1.4.1            |
| Architecture:                  | 32-bit                               |
| Server MPM:                    | Prefork                              |
| threaded:                      | no                                   |
| forked:                        | yes (variable process count)         |
| Server compiled                | with                                 |
| -D APACHE_MPM_                 | DIR="server/mpm/prefork"             |
| -D APR_HAS_SEN                 | DFILE                                |
| -D APR_HAS_MMA                 | Р                                    |
| -D APR_HAVE_IP                 | V6 (IPv4-mapped addresses enabled)   |
| -D APR_USE_SYSVSEM_SERIALIZE   |                                      |
| -D APR_USE_PTHREAD_SERIALIZE   |                                      |
| -D APR_HAS_OTHER_CHILD         |                                      |
| -D AP_HAVE_RELIABLE_PIPED_LOGS |                                      |
| -D DYNAMIC_MOD                 | ULE_LIMIT=128                        |
| -D HTTPD_ROOT=                 | "/etc/apache2"                       |
| -D SUEXEC_BIN=                 | "/usr/lib/apache2/suexec"            |
| -D DEFAULT_PID                 | LOG="/var/run/apache2.pid"           |
| -D DEFAULT_SCO                 | REBOARD="logs/apache_runtime_status" |
| -D DEFAULT_LOC                 | KFILE="/var/run/apache2/accept.lock" |
| -D DEFAULT_ERR                 | ORLOG="logs/error_log"               |
| -D AP_TYPES_CO                 | NFIG_FILE="mime.types"               |
| -D SERVER_CONF                 | IG_FILE="apache2.conf"               |

## Apache2 – directorios y ficheros de configuración

- Dentro de /etc/apache2/:
  - apache2.conf: archivo raíz
  - mods-enabled/\*.load y mods-enabled/\*.conf: carga y configuración de los módulos de Apache
  - httpd.conf: ya no se usa porque está repartido en los demás
    - Actualmente vacío. Puede usarse para poner algunas opciones de configuración específicas que afectan globalmente a Apache2
  - envvars: variables de entorno para Apache2
  - ports.conf: define en qué puertos escuchará Apache
  - conf.d/: directorio que contiene archivos de configuración para cada funcionalidad de apache (charset, php, security, etc.)
  - sites-available/: directorio con ficheros de configuración de los Apache2 Virtual Hosts
  - sites-enabled/: enlaces simbólicos a los ficheros correspondientes a los virtual hosts en /etc/apache2/sites-available que están activos

Servidores Web- Apache

#### Configuración básica

- Apache2 viene preparado para manejar hosts virtuales
  - Por defecto hay uno: /etc/apache2/sites-available/default
- Para crear nuevos sitios virtuales, copiar el que hay por defecto y editarlo con la configuración del nuevo sitio:
  - \$ sudo cp /etc/apache2/sites-available/default /etc/apache2/sitesavailable/nuevositio
- Para cada sitio editar lo siguiente:
  - ServerAdmin: email del administrador
  - Listen: Puerto donde escucha (en nuestro caso no hace falta especificar una dirección IP porque solo hay una fija)
    - Normalmente se cambia en /etc/apache2/ports.conf
  - ServerName: dominio al que atiende. Por defecto no está indicado y se atiende a cualquier petición que le llegue distinta de la que estén indicadas para otros virtual hosts.
  - ServerAlias \*.dominio.com permite que atienda www.dominio.com, dominio.com, etc.
  - DocumentRoot: indica dónde están los documentos que sirve. Por defecto /var/www

### Configuración de virtual hosts

- Utilidad a2ensite para activar un host virtual:
  - \$ sudo a2ensite mynewsite
  - \$ sudo service apache2 restart
- Para desactivar un host virtual:
  - \$ sudo a2dissite mynewsite
  - \$ sudo service apache2 restart

Juan Pavón - UCM 2012-13

Servidores Web- Apache

## Configuración por defecto

- DirectoryIndex
  - En /etc/apache2/mods-available/dir.conf
  - index.html index.cgi index.pl index.php index.xhtml index.htm
- ErrorDocument
  - /etc/apache2/conf.d/localized-error-pages
- Transfer log
  - /var/log/apache2/access.log
  - Se puede cambiar con la directiva CustomLog para cada virtual host
- Options para cada directorio
  - ExecCGI: para permitir la ejecución de scripts CGI
  - Includes: para permitir a un fichero HTML incluir SSI (server side includes)
  - Indexes: para mostrar los contenidos del directorio si no hay un DirectoryIndex (p.ej. index.html) en el directorio
    - · Por seguridad conviene deshabilitarlo
  - SymLinksIfOwnerMatch: solo se siguen los enlaces simbólicos si el objetivo tiene el mismo owner que el enlace
    - Options -FollowSymLinks +SymLinksIfOwnerMatch

### Módulos dinámicos en Apache2

- Apache2 en Ubuntu viene compilado para permitir la carga dinámica de módulos
- Las directivas pueden condicionarse a la presencia de un módulo con <lfModule>
- Para instalar un módulo (p.ej. el módulo de autenticación de MySQL):
  - \$ sudo apt-get install libapache2-mod-auth-mysql
- Módulos disponibles en /etc/apache2/mods-available
- Utilidad a2enmod para activar un módulo
  - \$ sudo a2enmod auth\_mysql
  - \$ sudo service apache2 restart
- Utilidad a2dismod para desactivar un módulo
  - \$ sudo a2dismod auth\_mysql
  - \$ sudo service apache2 restart

Juan Pavón - UCM 2012-13

Servidores Web- Apache

35

## Configuración HTTPS

- Módulo mod\_ssl para encriptar las comunicaciones
- Para activarlo:
  - \$ sudo a2enmod ssl
- Configuración de HTTPS por defecto en /etc/apache2/sitesavailable/default-ssl
  - \$ sudo a2ensite default-ssl
- Para HTTPS hacen falta
  - Un certificado
  - Un fichero con la clave
    - · Se generan con el paquete ssl-cert
    - Conviene usar uno específico para el servidor: https://help.ubuntu.com/12.10/serverguide/certificates-andsecurity.html
  - Por defecto se ponen en los directorios /etc/ssl/certs y /etc/ssl/private
- Una vez configurado hay que volver a arrancar el servidor \$ sudo service apache2 restart
- Se accederá a las páginas con **https**://dominio/directorio